### **OPERATING INSTRUCTIONS**

### JVC

### **COLOR VIDEO MONITOR**

### **TM-A170G**

### **INSTRUCTIONS**

### For Customer Use:

Enter below the Serial No. which is located on the rear of the cabinet. Retain this information for future reference.

### Pour l'usage du client:

Enter ci-dessous le numéro de série qui est situé sur l'arrière du coffret. Conserver cette information pour une référence ultérieure.

TM-A170G

Model No. :

Numéro de modèle :

Serial No. : Numéro de série :

| Í. | JVC |  |
|----|-----|--|
|    |     |  |
|    |     |  |
|    |     |  |
|    |     |  |
|    |     |  |
|    |     |  |
|    |     |  |
|    |     |  |
|    |     |  |
|    |     |  |
|    |     |  |
|    |     |  |

LCT1266-001A-H

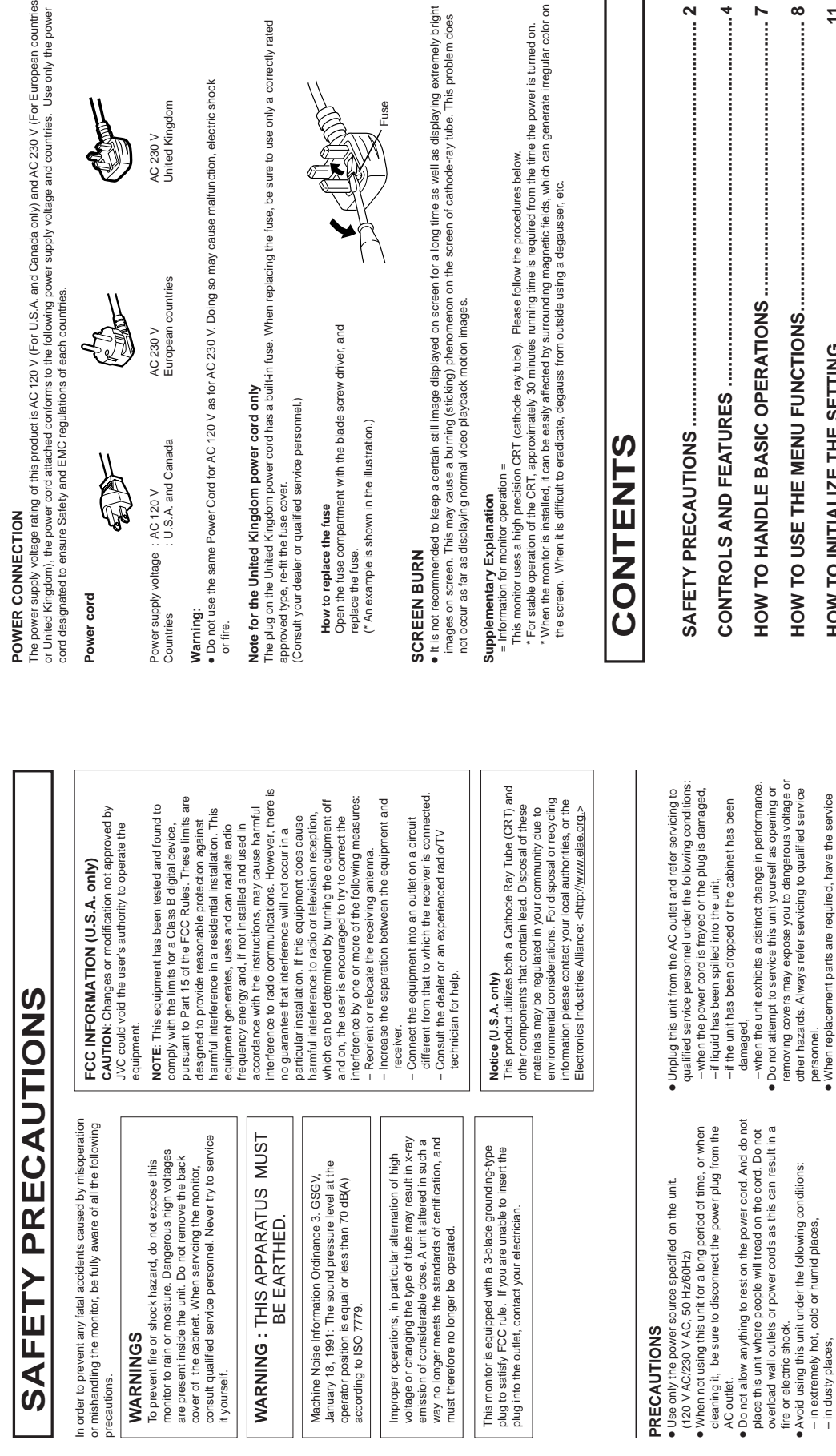

- near appliances generating strong magnetic fields, in places subject to direct sunlight

personnel verify in writing that the replacement parts he/she parts. Use of manufacturer's specified replacement parts can prevent fire, shock, or other hazards. • Upon completion of any servicing or repair work to this unit,

uses have the same safety characteristics as the original

check described in the manufacturer's service literature. • When this unit reaches the end of its useful life, improper disposal could result in a picture tube implosion. Ask

qualified service personnel to dispose of this unit.

please ask the service personnel to perform the safety

 When dust accumulates on the screen surface, clean it with in automobiles with doors closed.
 Do not cover the ventilation slots while in operation as this could obstruct the required ventilation flow in badly ventilated places,

a soft cloth.

The power supply voltage rating of this product is AC 120 V (For U.S.A. and Canada only) and AC 230 V (For European countries or United Kingdom), the power cord attached conforms to the following power supply voltage and countries. Use only the power cord designated to ensure Safety and EMC regulations of each countries. The plug on the United Kingdom power cord has a built-in fuse. When replacing the fuse, be sure to use only a correctly rated

ENGLISH

| SAFETY PRECAUTIONS              |
|---------------------------------|
| CONTROLS AND FEATURES4          |
| HOW TO HANDLE BASIC OPERATIONS7 |
| HOW TO USE THE MENU FUNCTIONS8  |
| HOW TO INITIALIZE THE SETTING11 |
| BASIC CONNECTION EXAMPLE        |
| HOW TO USE EXTERNAL CONTROL14   |
| TROUBLESHOOTING                 |
| SPECIFICATIONS                  |

3

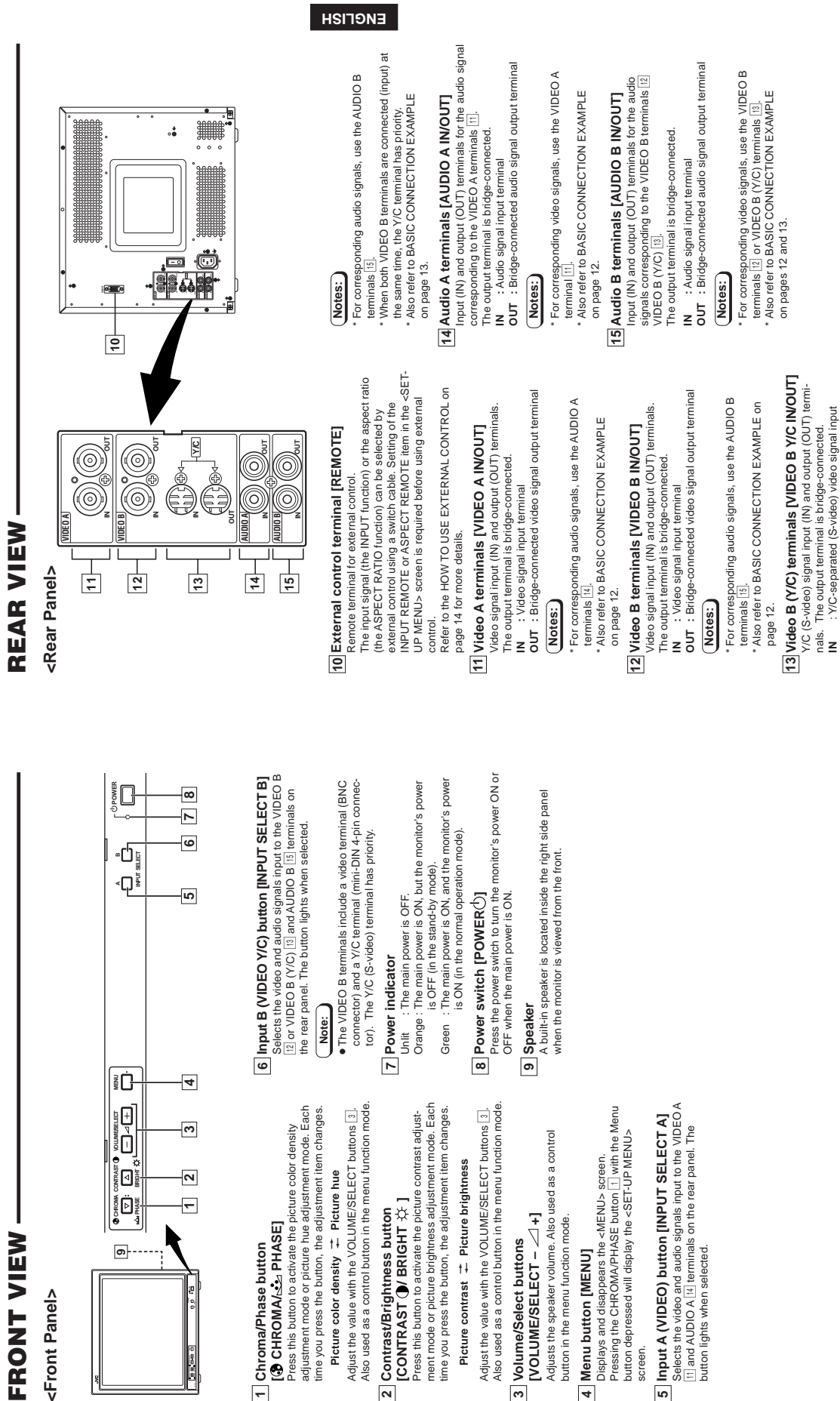

I CONTROLS AND FEATURES FRONT VIEW

<Front Panel>

െ

Download from Www.Somanuals.com. All Manuals Search And Download

1 Chroma/Phase button

button lights when selected.

4 Menu button [MENU]

screen.

S

**OUT** : Bridge-connected Y/C-separated (S-video) signal output terminal.

terminal

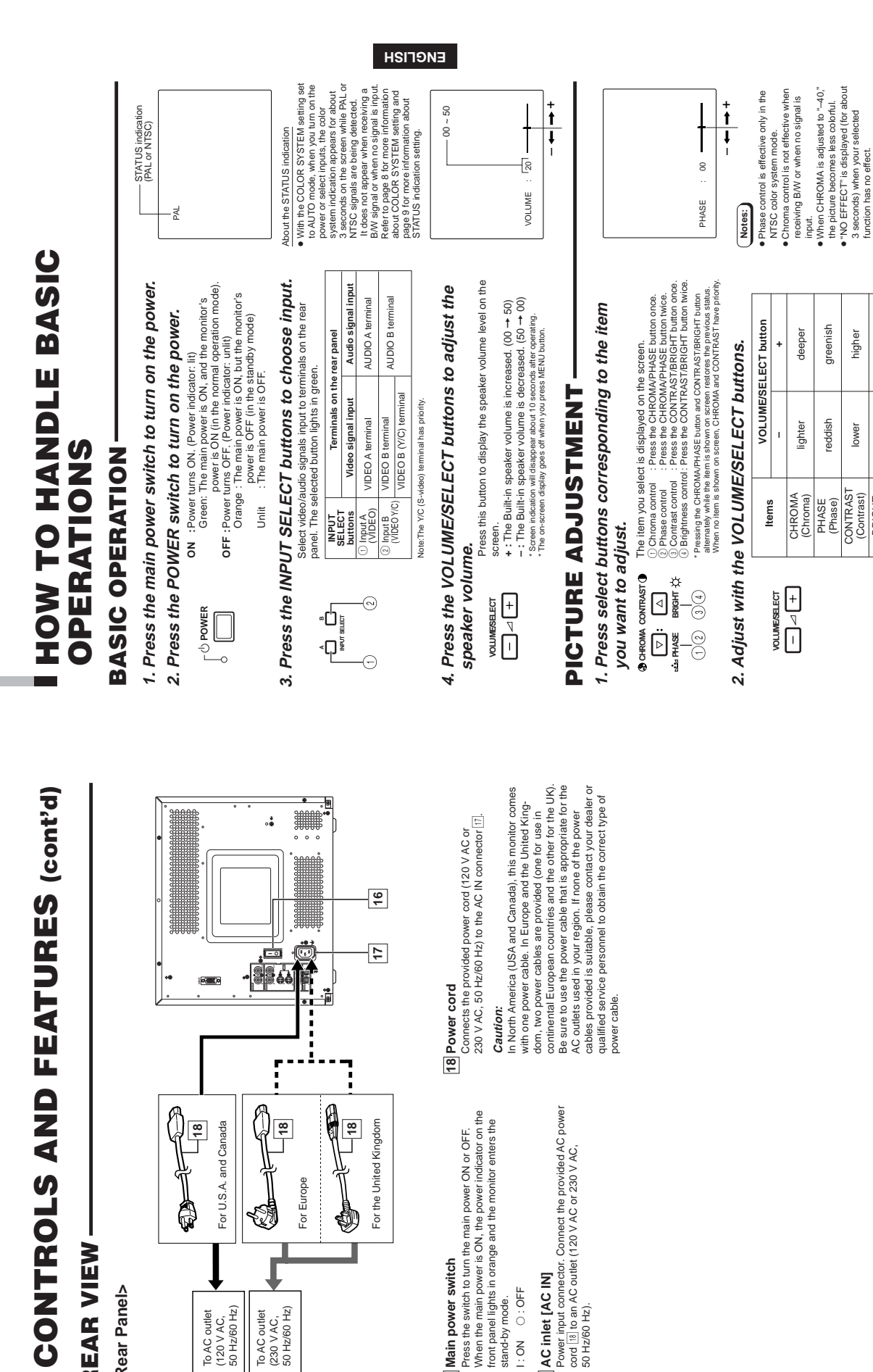

18 Power cord

Caution:

Press the switch to turn the main power ON or OFF. When the main power is ON, the power indicator on the two panel lights in orange and the monitor enters the stand-by mode.

16 Main power switch

power cable.

Power input connector. Connect the provided AC power cord [15] to an AC outlet (120 V AC or 230 V AC, 50 Hz/60 Hz).

17 AC inlet [AC IN] 0 : OFF

.

1

18

Ð

For the United Kingdom

8

9

đ

For Europe

50 Hz/60 Hz)

To AC outlet (230 V AC,

18

**REAR VIEW** 

<Rear Panel>

For U.S.A. and Canada

(120 V AC, 50 Hz/60 Hz)

To AC outlet

NO : I

Screen indication will disappear about 10 seconds after operating. The on-screen display goes off when you press MENU button.

brighter

darker

(Brightness)

BRIGHT

(Contrast)

# HOW TO USE THE MENU FUNCTIONS

### **DISPLAY AND SELECTION IN THE <MENU>** SCREEN MODE (SETTING)

| j menu items.<br>∕our needs.                         | COLOR SYSTEM     ASPECT RATIO                      | ENU button.     |
|------------------------------------------------------|----------------------------------------------------|-----------------|
| You can set the following<br>Set them depending on y | <ul> <li>SHARPNESS</li> <li>COLOR TEMP.</li> </ul> | 1. Press the Mi |

ę Ţ

0

00 6500 4-3

<MENU> screen

The <MENU> screen is displayed. \* The on-screen display goes off automatically after about five minutes with operation performed. 

### Press the CHROMA/PHASE or CONTRAST/BRIGHT button to select MENU items. 2

③ CHROMA CONTRAST ④ A selection mark (▶) is put next to the selected item.

| Contents              | Forwards selection mark (>) | Reverses selection mark (>) |
|-----------------------|-----------------------------|-----------------------------|
| Function<br>displayed | •                           | •                           |
| Front panel<br>button | CHROMA/<br>PHASE            | CONTRAST/<br>BRIGHT         |
| [√]:<br>Lieter Ω      | SHARPNESS                   |                             |

Service display: Indicates the current settings (calue).
Certropion display: The functions of the front parel buttons (5 buttons on the left) correspond to the function displayed.

 Selection mark (>): Indicates the (2) Menu item: Menu items you can

select.

<Front panel buttons> 

¥0

# 3. Press the VOLUME/SELECT buttons to set.

| VOLUME/SELECT | Front panel<br>button          | Function<br>displayed | Contents                                              |
|---------------|--------------------------------|-----------------------|-------------------------------------------------------|
| +             | VOLUME/                        | +                     | Increases (to max. value)                             |
|               | SELECT (+)                     | •                     | Forwards the setting value                            |
|               | VOLUME/                        | I                     | Decreases (to min. value)                             |
|               | SELECT (-)                     | •                     | Reverses the setting value                            |
|               |                                |                       |                                                       |
| Menu items    | Purpose                        |                       | Setting range                                         |
| SHARPNESS     | Picture sharpness              | _                     | <u> 00 ↔ +01 + • • • • • • • • • • • • + 39 ↔ +40</u> |
| COLOR TEMP.   | Color temperature o<br>balance | f white               | 5500 ↔ 9300                                           |

For normal use, leave the COLOR SYSTEM setting to AUTO. If reception is unsatisfactory inAUTO position, set it to the appropriate color system mode INTSC or PAU, When ASPECT TREMOTE in the -GELUP MEUU-screen is set to ON. "REMOTE" is displayed on the ASPECT ATO setting and the aspect ratio cannot be changed from the .ARFUL screen.

When the screen aspect ratio is set to 16 - 9 (16:9) in ASPECT RATIO, the picture will be vertically reduced.

EXIT

AUTO ← NTSC ← AUTO ← PAL

Color system

COLOR SYSTEM ASPECT RATIO

Aspect

4-3 -- 16-9

Forwards the setting value Reverses the setting value Exits the <MENU> screen

۸ •

Raises the adjustment value. (to the maximum)

value. (to the minimum)

Lowers the adjustment

Forwards the menu item Reverses the menu item

•

Contents

Function displayed

### If you want to set the other menu items, repeat procedures 2 and 3. 4

### 5. Press the MENU button to quit.

|        | Fromt panel<br>button | Function<br>displayed | Contents                                         |
|--------|-----------------------|-----------------------|--------------------------------------------------|
| ۔<br>۲ | MENU                  | EXIT                  | Quits (or Releases) the <menu><br/>screen</menu> |

### DISPLAY AND SELECTIONS IN THE <SET-UP MENU> MODE (SETTING)

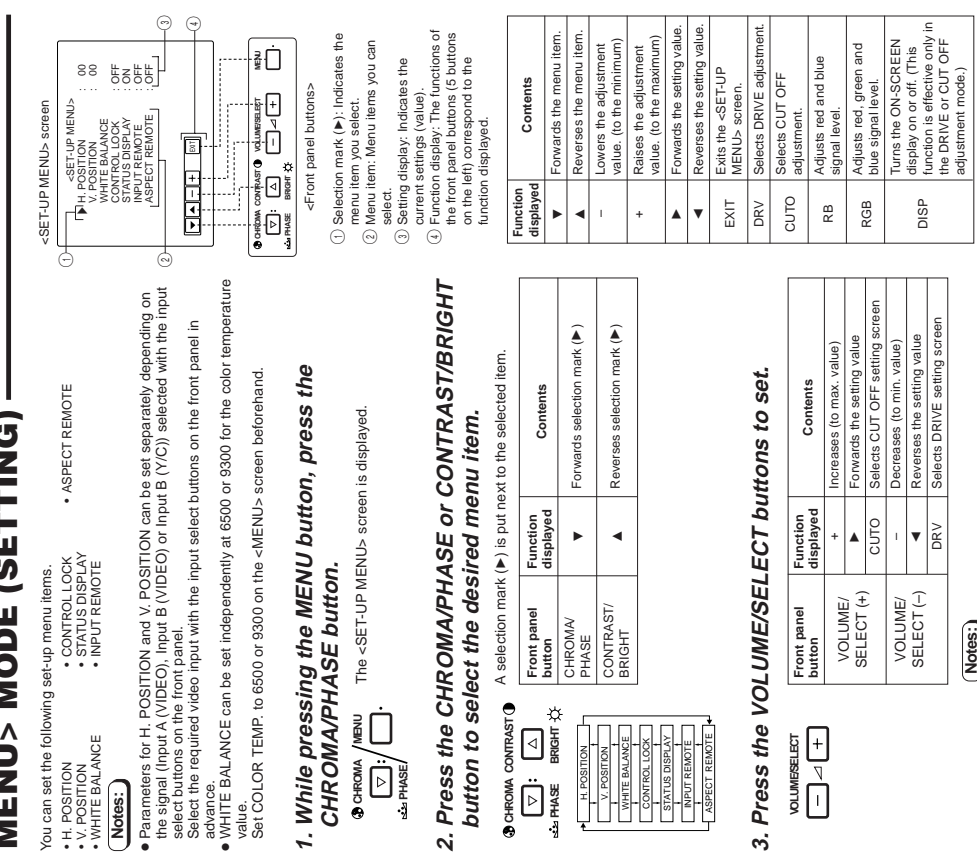

нылэмэ

For WHITE BALANCE items, select the CUT OFF or DRIVE setting screen, then select the function display for adjustment Press the EXIT (MENU) button to return to the <SET-UP MENU> screen.

6

8

### HOW TO USE THE MENU FUNCTIONS (cont'd)

|                   | .+5                                                                                                    | .+5                                                                                                    | adjustment. The selecte<br>on display for adjustmen                                    | ++20               | ++20                | +20                  | +20                    | +20                   |                                                                     |                                              | +                                                     | +                                          |
|-------------------|----------------------------------------------------------------------------------------------------|----------------------------------------------------------------------------------------------------|----------------------------------------------------------------------------------------|--------------------|---------------------|----------------------|------------------------|-----------------------|---------------------------------------------------------------------|----------------------------------------------|-------------------------------------------------------|--------------------------------------------|
| Settings          | -5 ↔ ••• ↔ -01 ↔ 00 ↔ +1 ↔ ••• ↔                                                                                                    | -5 ↔ ••• ↔ -01 ↔ 00 ↔ +1↔ ••• ↔                                                                                | Selects the drive (DRV) or cut off (CUTO) setting screen is shown. Select the function | -20                | -20                 | -20                  | -20                    | -20                   | OFF ↔ ON                                                            | OFF + ON                                     | OFF ↔ ON                                              | OFF 🛨 ON                                   |
| Purpose           | Adjusts the horizontal position of the screen (+: Horizontal position shifts to the right/-: Horizontal position shifts to the left) | Adjusts the vertical position of the screen<br>(+: Vertical position moves up/-: Vertical position moves down) | Adjusts the white balance.                                                             | Adjusts red level. | Adjusts blue level. | Adjusts red cut off. | Adjusts green cut off. | Adjusts blue cut off. | Sets the operation buttons on the front panel to control lock mode. | Sets the status display of the color system. | Sets external control of input selection (INPUT A/B). | Sets external control of the aspect ratio. |
| Set-up menu items | H. POSITION                                                                                                    | V. POSITION                                                                                                    | WHITE BALANCE                                                                          | DRIVE R. DRIVE     | B. DRIVE            | CUT OFF R. CUT OFF   | G. CUT OFF             | B. CUT OFF            | CONTROL LOCK                                                        | STATUS DISPLAY                               | INPUT REMOTE                                          | ASPECT REMOTE                              |

to HOW

### 4. To set the other set-up menu items, repeat the 5. Press the MENU button to quit. procedures 2 and 3.

| Contents              | Quits (or Releases) the <menu></menu> |
|-----------------------|---------------------------------------|
| Function<br>displayed | EXIT                                  |
| Front panel<br>button | MENU                                  |
| MENU                  |                                       |

### Notes:

- When the CONTROL LOCK function is set to ON, pressing operation
- buttons on the front panel will display the message "CONTROL LOCK ON" on the screen for about 3 seconds. The CONTROL LOCK function is maintained even when the power is
- To turn off the CONTROL LOCK
- Turction, while holding the MRU button, Then set the CONTROL PHASE button. Then set the CONTROL LOCK funded in 0 FF. LOCK funded in 0 FF. Even when the CONTROL LOCK funded in 5 set to 0 N. the following operations are available: Power Swich operation Volume control with the VOLUME/SELECT button:

- Display or disappear of the <SET-</li>

Press the MENU button. \* Initialization is aborted, and the <SET-UP MENU> RESET screen disappears.

- UP MENUS screeped. The STATUS DISPLAY function can be set to display (ON) or not display (OFF) the present color system when
- the ry, more account of the input signal is changed. Refer to page 7 for more information.
   When INPUT REMOTE is activated (ON), and B buttors is pressed. REMOTE and B buttors is pressed. REMOTE ONL" appears on screen for about 3 second 3 example external control (the INPUT REMOTE or ASPECT RATIO function), set INPUT REMOTE or ASPECT

#

### HOW TO INITIALIZE THE SETTING

### **SCREEN DISPLAY AND SELECTIONS IN THE** <SET-UP MENU> RESET MODE -

You can set </RENU> and </RET-UP MENU> screen items, picture adjustment items and the volume level to their factory-set (initial) values.

<SET-UP MENU> RESET screen <SET-UP MENU> RESET

<+> <MENU>

Are you "Yes" then "No" then

sure ?

1. Press the Power (igcup) switch to turn the power OFF (activate the standby mode).

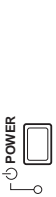

2. While pressing both MENU button and CHROMA/ PHASE button, press the Power ( $\bigcirc$ ) switch to turr the power ON.

The <SET-UP MENU> RESET screen is displayed.

|          | Note:   |
|----------|---------|
| /Ċ POWER |         |
| /MENU    | Ò       |
| CHROMA   | ⇒ PHASE |

The <SET-UP MENU> RESET screen will not be displayed if the MENU or CHROMAPHASE buttoon pressed for a very short time. Keep pressing them i the display screen appears.

### 3. Setting

| uired.                                     | Press the VOLUME/SELECT [+] button.<br>* Initialization is completed, and the <set-up menu=""><br/>RESET screen disappears.</set-up> | required.               |
|--------------------------------------------|----------------------------------------------------------------------------------------------------|-------------------------|
| <ul> <li>Initialization is requ</li> </ul> | +                                                                                                    | Initialization is not i |

|             |                             | нзілы                                                    | EN  |                                             |                          |            |                      |                                |                               |        |                             |      |        |
|-------------|-----------------------------|----------------------------------------------------------|-----|---------------------------------------------|--------------------------|------------|----------------------|--------------------------------|-------------------------------|--------|-----------------------------|------|--------|
|             | Initialization<br>(setting) | 00<br>6500<br>AUTO<br>4 - 3                              | 5   | 8 8                                         | 8 8                      | 00         | 88                   | OFF<br>ON                      | OFF<br>OFF                    | 00     | 0 0 0                       |      | 20     |
| al settings | Functions (Items)           | SHARPNESS<br>COLOR TEMP.<br>COLOR SYSTEM<br>ASPECT RATIO |     | H. POSITION<br>V. POSITION<br>WHITE BALANCE | R. CUT OFF<br>G. CUT OFF | B. CUT OFF | R. DRIVE<br>B. DRIVE | CONTROL LOCK<br>STATUS DISPLAY | INPUT REMOTE<br>ASPECT REMOTE | CHROMA | PHASE<br>CONTRAST<br>BRIGHT |      | VOLUME |
| niti        | sho2                        | NU> screen                                               | =M> | uəə.                                        | IDS <                    | ΠNΞ        | BM d                 | N-T38                          | ;>                            | tnemt  | sulbs enu                   | Pici | əmuloV |
|             | ~                           |                                                          |     | is are                                      | until                    |            |                      |                                |                               | 4      |                             |      |        |

# **BASIC CONNECTION EXAMPLE**

Notes:

Before connecting your system, make sure that all units are turned off.
 The illustration below shows some examples of different connections. Teaminal connections may differ depending on the component connected. Be sure to nefer to he instructions provided with the unit(s) you are connecting.
 Each pair of input (IN) and output (OUT) terminals are bridge-connected.

If you're not connecting any equipment to a bridged output (OUT) terminal, be sure not to connect any other cables to the bridged output (OUT) terminal as this will cause the terminating resistance switch to open (auto terminate function).
 When making a bridge connection, connect the input (IN) and output (OUT) terminals on the monitor to separate video

(For example, if both terminals are connected to the same VCR, resonance may occur except during playback. This is caused by the same video signal "toping" between the VCRs, and is nat anditurution.) Select the video input signal (INPUT A(VIDEO) or INPUT B (VIDEO/VCI)) with the INPUT SELECT buttons on the front panel. When both VIDEO B terminals are connected (input) at the same time, the Y/C terminal has priority. components.

# VIDEO A Connection Example (Select Input A (VIDEO))

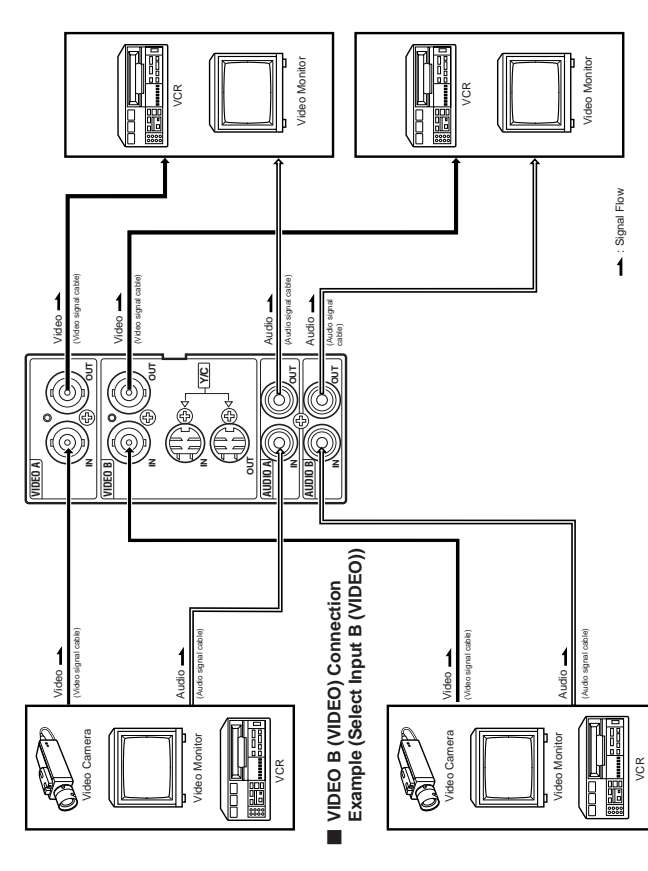

# VIDEO B (Y/C) Connection Example (Select Input B (Y/C))

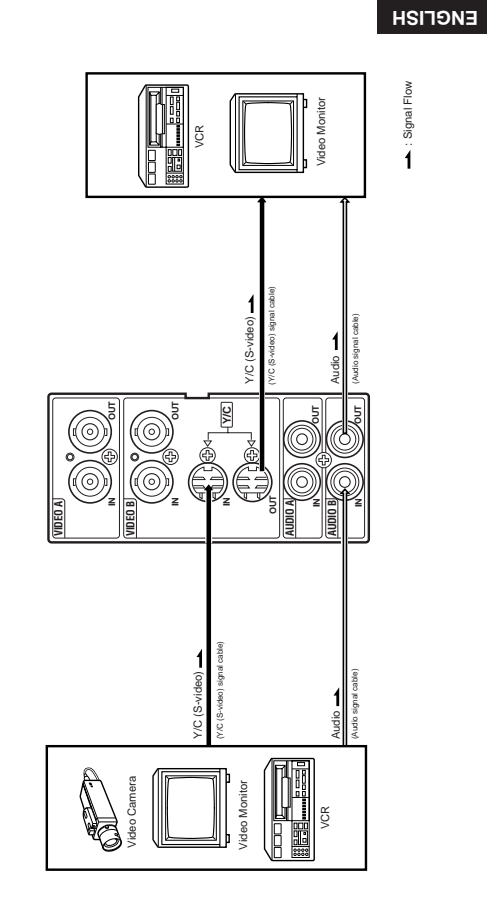

Signal Flow

ï

13

### **HOW TO USE EXTERNAL** CONTROL

## ABOUT EXTERNAL CONTROL

This monitor is provided with an external control terminal. The function is controlled with H and L (short-circuit/open with the 15th pin GND)

● The ASPECT RATIO or INPUT function can be controlled via the REMOTE terminal by setting ASPECT REMOTE or INPUT REMOTE to ON in the <SET-UP MENU> screen. (Refer to pages 9 and 10.) Note:

Connections Connect (short-circuit) the 15th terminal (GND) to the 2nd or 10th terminals in the 3-line 15-pin D-sub connector. Do not connect other terminals.

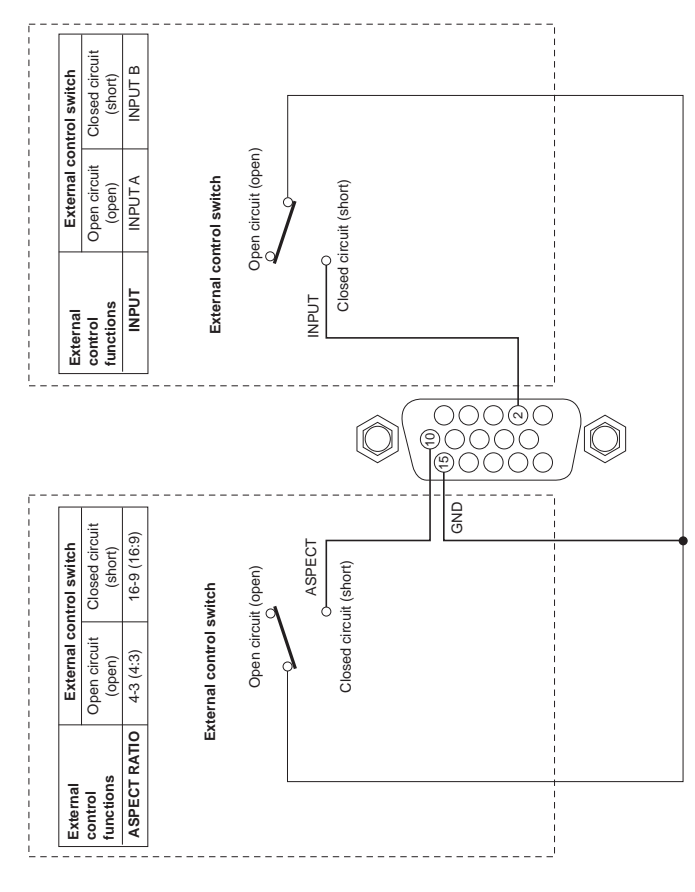

# **TROUBLESHOOTING**

Solutions to common problems related to your monitor are described here. If none of the solutions presented here solves the problem, unplug the monitor and consult a JVC-authorized dealer or service center for assistance.

| Problems                                                                                       | Points to be checked                                                                              | Measures (Remedy)                                                                                                    |
|------------------------------------------------------------------------------------------------|---------------------------------------------------------------------------------------------------|----------------------------------------------------------------------------------------------------|
| No power supply.                                                                               | Is the power plug loosened or disconnected?                                                       | Firmly insert the power plug.                                                                                                    |
|                                                                                                | Is the main power turned OFF?                                                                     | Turn the main power ON. (See page 6.)                                                                                                    |
| No picture with the power on.                                                                  | Is the video signal output from the connected component?                                          | Set the connected component correctly.                                                                                                    |
|                                                                                                | Is the input signal selected properly?                                                            | Select the required video signal input with the Input select button. (See page 7.)                                                                                               |
|                                                                                                | Is the video cable disconnected?                                                                  | Connect the video signal cable firmly.<br>(See pages 12 and 13.)                                                                                                    |
| No sound.                                                                                      | Is the audio signal output from the connected component?                                          | Set the connected component correctly.                                                                                                    |
|                                                                                                | Is the volume output set to minimum?                                                              | Adjust the speaker volume with the VOLUME/<br>SELECT button. (See page 7.)                                                                                                    |
|                                                                                                | Is the audio cable disconnected?                                                                  | Connect the audio signal cable firmly.<br>(See pags 12 and 13.)                                                                                                    |
| Shaking picture.                                                                               | Is the monitor close to a device generating a strong magnetic field?                              | Move the device away from the monitor until the picture stabilizes.                                                                                                    |
| No colors, wrong<br>color, or dark picture.                                                    | Is the color system selected properly?                                                            | Set COLOR SYSTEM in the <menu> screen to AUTO. (See page 8.)</menu>                                                                                                    |
|                                                                                                | Has the picture control setting (CONTRAST,<br>BRIGHT, CHROMA or PHASE) been changed?              | Set each picture control to the standard setting. (See page $7$ .)                                                                                                    |
| Unnatural, irregularly<br>colored, or distorted<br>picture.                                    | Is the monitor close to a speaker, magnet or any other device generating a strong magnetic field? | Move the device away from the monitor and turn<br>the monitor's power off. Wait at least 30 minutes,<br>then turn the power on again.                                            |
| Dark stripes appear<br>at the top and bottom<br>of the screen, picture<br>vertically squeezed. | Is the aspect ratio set to 16:9?                                                                  | Set ASPECT RATIO in the            [4 : 3 (4 - 3)], (See page 8.)           When controlling externally, ASPECT RATIO           should be set to [4 : 3 (4 - 3)]. (See page 14.) |
| Function buttons on<br>the front panel do not<br>function.                                     | Has control of the buttons been locked? (Has the CONTROL LOCK function been set to ON?)           | Set CONTROL LOCK in the <set-up menu=""> screen to OFF. (See pages 9 and 10.)</set-up>                                                                                           |
| The INPUT SELECT<br>buttons do not<br>function.                                                | Is input selection under external control? (Has the INPUT REMOTE function been activated (ON)?)   | Set INPUT REMOTE in the <set-up menu=""><br/>screen to OFF. (See pages 9 and 10.)</set-up>                                                                                       |
|                                                                                                |                                                                                                   |                                                                                                    |

The following are not mat/unctions: • When a bright still image (such as a white toth) is displayed for a long period, it may appear to be colored. This is due to the structure of the cathode ray tube and who e deleted when another image is displayed. • You experience a mild electric shock when you touch the picture tube. This phenomenon is due to a normal buildup of static electricity on the CRT and is not harmful. • The monitor emits a strange sound when the norm emperature changes suddenly. This is only a problem if an abnormality

appears on the screen as well. If two or more monitors are operated next to each other, their images may shake or be distorted. This phenomenon is due to mitual interference; it is not a malfunction. Move the monitors away from each other until the interference disappears or turn the power off on any monitor that is obteing used.

### **SPECIFICATIONS**

| <ul> <li>Type</li> <li>Color system</li> <li>Picture tube</li> <li>Effective screen size</li> </ul> | <ul> <li>Color video monitor</li> <li>PAL, NTSC (3.58)</li> <li>44 cm (17") measured diagonally,<br/>90° deflection, in-line gun,<br/>trio-dot type (phosphor dot-trio<br/>pitch 0.27 mm)</li> <li>Width 327.5 mm (12-7/8")<br/>Height 246.2 mm (9-5/8")</li> </ul>                                                                                                    | <ul> <li>Built-in speaker</li> <li>Environmental conditions</li> <li>Power requirements</li> </ul> | <ul> <li>8 cm round x 1<br/>impedance of 8 Ω</li> <li>Operation temperature:<br/>5°C - 40°C (41°F - 104°F)<br/>Operation humidity:<br/>20 % - 80 % (non-condensing)</li> <li>120 V/230 V AC, 50 Hz/ 60 Hz</li> </ul> |
|----------------------------------------------------------------------------------------------------|----------------------------------------------------------------------------------------------------|----------------------------------------------------------------------------------------------------|----------------------------------------------------------------------------------------------------|
| Scanning frequency                                                                                  | Diagonal 407.1 mm (16-1/32")<br>: (H) 15.734 kHz (NTSC)<br>15.625 kHz (PAL)<br>(V) 59.94 Hz (NTSC)<br>50 Hz (PAL)                                                                                                    | <ul> <li>Power consumption</li> <li>Dimensions</li> </ul>                                          | <ul> <li>: 1.1 A (120 V AC)/0.7 A (230 V AC)</li> <li>: Width 395 mm (15-5/8")<br/>Height 334 mm (13-1/4")<br/>Depth 418 mm (16-1/2")</li> </ul>                                                                     |
| <ul> <li>Horizontal resolution</li> </ul>                                                           | : 750 TV lines or more                                                                                                    | ■ Weight                                                                                           | : 19.6 kg (43.2 lbs)                                                                                                    |
| Input terminals<br>VIDEO A                                                                          | <ul> <li>Composite video:</li> <li>1 line, BNC connector x 2,</li> <li>1 V(p-p), 75 Ω, negative sync<br/>(bridge connection possible,<br/>auto termination)</li> </ul>                                                                                                    | Accessory                                                                                          | : AC power cord                                                                                                    |
| VIDEO B                                                                                             | <ul> <li>Composite video: <ol> <li>line, BNC connector x 2,</li> <li>V(p-p), 75 Ω, negative sync</li> <li>(bridge connection possible, auto termination)</li> <li>Y/C-separated: <ol> <li>line, mini-DIN 4-pin</li> <li>connector x 2</li> <li>1.0 V (p-p), 75 Ω</li> <li>(BURST): 0.286 V (p-p),</li> <li>75 Ω (NTSC)</li> <li>0.3 V (p-p), 75 Ω (PAL)</li> <li>(bridge connection possible, auto termination)</li> </ol> </li> </ol></li></ul> |                                                                                                    |                                                                                                    |
| AUDIO A                                                                                             | <ul> <li>1 line (monaural), RCA pin x 2</li> <li>0.5 V(rms), high-impedance</li> <li>(bridge connection possible)</li> </ul>                                                                                                    |                                                                                                    |                                                                                                    |
| AUDIO B                                                                                             | <ul> <li>(b) ligg connection possible)</li> <li>1 line (monaural), RCA pin x 2</li> <li>0.5 V(rms), high-impedance</li> <li>(b) ligg connection possible)</li> </ul>                                                                                                    |                                                                                                    |                                                                                                    |
| REMOTE                                                                                              | Point-of-contact connection,     I line     Device connection (45 circ 2 line)                                                                                                    |                                                                                                    |                                                                                                    |
| Audio power output                                                                                  | : 1 W (monaural)                                                                                                    |                                                                                                    |                                                                                                    |

\* Illustrations used in this manual are for explanatory purposes only. The appearance of the actual product may differ slightly.

\* Dimensions and weight are approximate.
 \* E. & O. E. Design and specifications subject to change without notice.

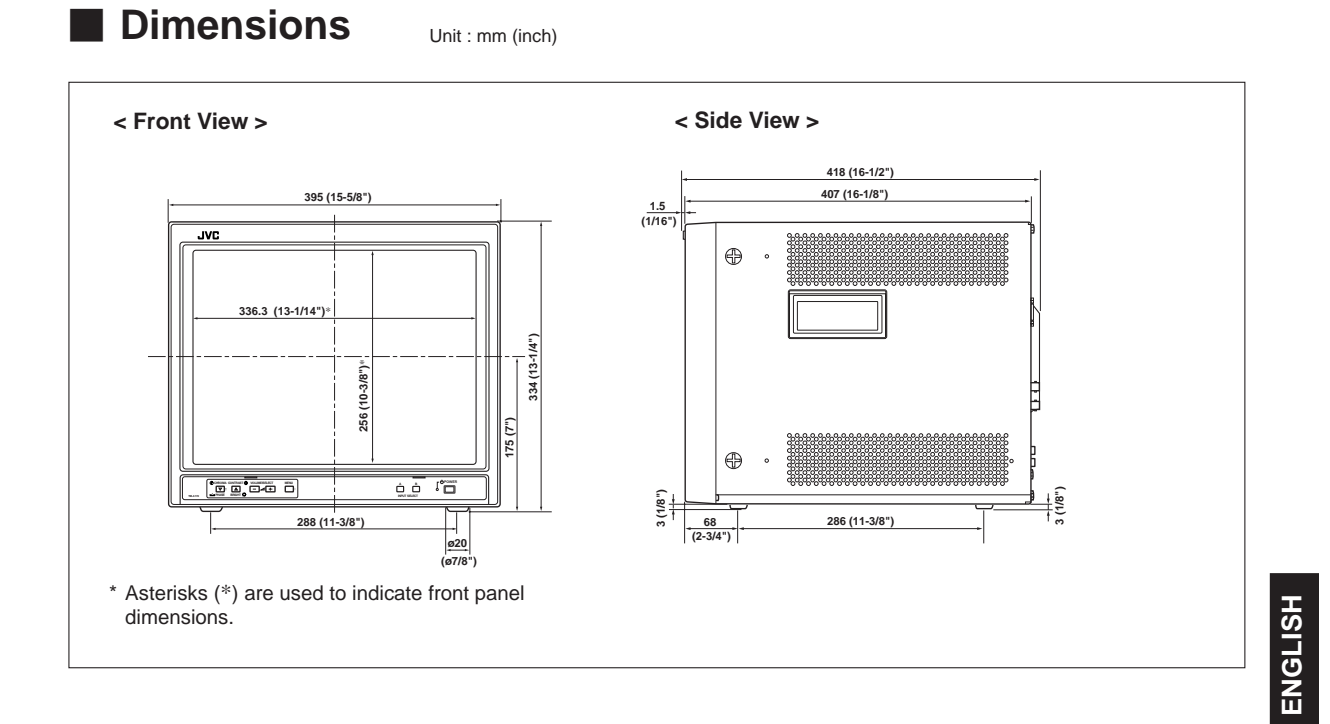

### Y/C (Mini DIN 4 pin) terminal specification

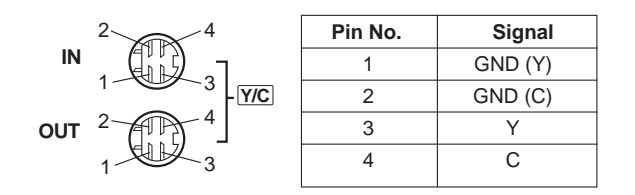

### -MEMO-

TM-A170G COLOR VIDEO MONITOR

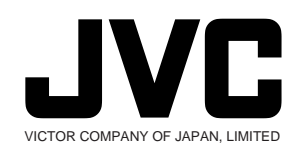

© 2002 VICTOR COMPANY OF JAPAN, LIMITED

Free Manuals Download Website <u>http://myh66.com</u> <u>http://usermanuals.us</u> <u>http://www.somanuals.com</u> <u>http://www.4manuals.cc</u> <u>http://www.4manuals.cc</u> <u>http://www.4manuals.cc</u> <u>http://www.4manuals.com</u> <u>http://www.404manual.com</u> <u>http://www.luxmanual.com</u> <u>http://aubethermostatmanual.com</u> Golf course search by state

http://golfingnear.com Email search by domain

http://emailbydomain.com Auto manuals search

http://auto.somanuals.com TV manuals search

http://tv.somanuals.com